# **Article Number**

000005353

# Title

How to Manually Uninstall Forcepoint VPN Client for Windows

### Summary

This article provides instructions for manually removing Forcepoint VPN Client for Windows.

# Solution

If there are issues uninstalling VPN client using Windows Programs and Features tool, the instructions below can be used to uninstall VPN client manually from Windows 10 and Windows 11. The instructions are written based on Windows VPN Client version 6.11.1 running on Windows 11:

- 1. For safety purposes, take a backup of Windows registry and store it in a secure location (external to the VPN client host)
- 2. Stop the Forcepoint VPN Client service:
  - a. Quit/exit the Forcepoint VPN Client from quick tray
  - b. Stop the **Forcepoint VPN Client** service using Windows Services tool (services.msc):

| Services (Local) | Services (Local)               |                                                    |             |         |                       |       |
|------------------|--------------------------------|----------------------------------------------------|-------------|---------|-----------------------|-------|
|                  | Forcepoint VPN Client          | Name                                               | Description | Status  | Startup Type          | Log ^ |
|                  | Stop the service               | Forcepoint Endpoint Diagn Forcepoint Network Proxy | Forcepoint  | Running | Automatic<br>Disabled | Loc.  |
|                  | Restart the service            | Forcepoint VPN Client                              | Controlette | Dunning | Automatic             | Loc   |
|                  |                                | Ch Fppsvc                                          | Start       | unning  | Automatic             | Loc.  |
|                  | Description:                   | Charles Function Discovery F                       | top         |         | Manual                | Loci  |
|                  | Forcepoint VPN Client product. | G Function Discovery F F                           | ause        |         | Manual (Trig          | Loc   |
|                  |                                | GameDVR and Broad                                  | lesume      |         | Manual                | Loci  |
|                  |                                | Geolocation Service                                | lestart     |         | Manual (Trig          | Loc   |
|                  |                                | Google Chrome Elev                                 | All Tasks   |         | Manual                | Loci  |
|                  |                                | Google Update Servis                               | ul lasks    | <u></u> | Automatic (           | Loc   |
|                  |                                | Google Update Service                              | Refresh     |         | Manual                | Loc   |
|                  |                                | GraphicsPerfSvc                                    |             |         | Manual (Ing           | Loci  |
|                  |                                | Group Policy Client                                | roperties   | unning  | Automatic (T          | Loci  |
|                  |                                | Human Interface Dev                                | lelp        |         | Manual (Irig          | Locy  |

- Stop service Forcepoint VPN Client on Local Computer
  - 3. Remove the adapter driver:

- a. Open Windows Control Panel and go to Network and Internet > Network Sharing Center > View network status and task > Change adapter settings
- b. Right-click one of the active network adapters > Properties
- c. Select the Forcepoint VPN Client Driver from the This connection uses the following items list
- d. Click **Uninstall** > **Yes**

| $\rightarrow - \uparrow$ | Ethernet Properties                                                                                                    | >          |
|--------------------------|----------------------------------------------------------------------------------------------------|------------|
|                          | Networking Sharing                                                                                                    |            |
| Organize 👻 Disat         | Connect using:                                                                                                    |            |
| Ethemet                  | 👮 Red Hat VitIO Ethemet Adapter                                                                                                    |            |
| Red Hat Virt             |                                                                                                    | Configure  |
|                          | This connection uses the following items:                                                                                                    |            |
|                          | OoS Packet Scheduler     Scheduler     Scheduler     Scheduler     Scheduler     Scheduler     Internet Protocol Version 4 (TCP/IPv4)     Microsoft Network Adapter Multiplexor Protocol Driver     Microsoft LLDP Protocol Driver | tocol      |
|                          | Install Uninstall Description                                                                                                    | Properties |

- 4. Remove the Forcepoint virtual adapter:
  - a. Open Control Panel and click Hardware and Sound > Device Manager
  - b. Expand the Network adapters section
  - c. Right-click Forcepoint VPN Client Virtual Adapter > Uninstall device
  - d. Enable the **Delete the driver software for this device** (or **Attempt to remove the driver for this device**) option, and click **Uninstall**
- 5. Remove the Installer registry key:
  - a. Open Windows registry editor
  - b. Navigate
     to Computer\HKEY\_LOCAL\_MACHINE\SOFTWARE\Classes\Installer\
     Products\

c. Locate the entry where the ProductName is Forcepoint VPN Client
6.11.1 (or the VPN client version used) and right-click the key entry
> Delete > Yes

|                                                                                                    | Name                                                                                                    | -                                                                                                    |                                                                                                    |
|----------------------------------------------------------------------------------------------------|----------------------------------------------------------------------------------------------------|----------------------------------------------------------------------------------------------------|----------------------------------------------------------------------------------------------------|
| Dependencies     Features     Products     Products     Mathematical Statement     Source Statement     Source Statement     Source Statement     Source Statement     Source Statement     Source Statement | (Default)<br>AdvertiseFlags<br>Assignment<br>Assignment<br>Clients<br>Clients<br>Clients<br>InstanceType<br>Language<br>PackageCode | Hype<br>REG_SZ<br>REG_DWORD<br>REG_DWORD<br>REG_DWORD<br>REG_DWORD<br>REG_DWORD<br>REG_DWORD<br>REG_SZ<br>REG_SZ | Data<br>(value not set)<br>0x00000184 (388)<br>0x00000001 (1)<br>0x00000000 (0)<br>1<br>0x000000003 (3)<br>0x00000000 (0)<br>0x00000000 (0)<br>0x000000000 (0)<br>0x00000000 (0)<br>0x00000000 (0)<br>0x00000000 (0)<br>0x00000000 (0)<br>0x00000000 (0)<br>0x00000000 (0)<br>0x00000000 (0)<br>0x00000000 (0)<br>0x00000000 (0)<br>0x000000000 (0)<br>0x00000000 (0)<br>0x000000000 (0)<br>0x0000000000 (0)<br>0x000000000 (0)<br>0x000000000 (0)<br>0x000000000 (0)<br>0x000000000 (0)<br>0x000000000 (0)<br>0x00000000 (0)<br>0x0000000000 (0)<br>0x000000000 (0)<br>0x000000000 (0)<br>0x000000000 (0)<br>0x00000000 (0)<br>0x000000000 (0)<br>0x000000000 (0)<br>0x0000000000 (0)<br>0x0000000000 (0)<br>0x000000000000000 (0)<br>0x0000000000000000000000000000000000 |
|                                                                                                    | ab ProductName                                                                                                    | REG SZ                                                                                                    | Forcepoint VPN Client 6.11.1                                                                                                    |
| InternetShoi Export     ImR.EngSter Permissions                                                                                                    | 2월 Version                                                                                                    | REG_DWORD                                                                                                    | 0x060b00h7 (101394359)                                                                                                    |

- 6. Remove the Uninstall registry key
  - a. Open Windows registry editor
  - b. Navigate

to Computer\HKEY\_LOCAL\_MACHINE\SOFTWARE\WOW6432Node\Mi crosoft\Windows\CurrentVersion\Uninstall\

c. Locate the entry where the DisplayName is Forcepoint VPN Client
6.11.1 (or the VPN client version used) and right-click the key entry
> Delete > Yes

| uter\HKEY_LOCAL_MACHI | NE\SOFTWARE\WOW6432Node\f | /licrosoft\Windows\Cur    | rentVersion\Uninsta                    | ll\{3b847124-f8f5-41a7-8518-af045834ba70}     |
|-----------------------|---------------------------|---------------------------|----------------------------------------|-----------------------------------------------|
| > Themes              |                           | Name                      | Type                                   | Data                                          |
| > TouchKey            | board                     | (Default)<br>BundleAddonC | REG_SZ<br>REG_MULTI_SZ                 | (value not set)                               |
| - <u> </u>            | Expand                    | BundleCachePath           | REG_SZ<br>REG_MULTI_SZ<br>REG_MULTI_SZ | C:\ProgramData\Package Cache\[3b847124-f8f5-4 |
| {D!<br>Ad             | New ><br>Find             | BundleProvider            | REG_SZ<br>REG_SZ                       | {3b847124-f8f5-41a7-8518-af045834ba70}        |
| Dir 🛛                 | Delete                    | BundleUpgrade             | REG_MULTI_SZ                           | [97C72A5E-60D3-404C-8C5B-7CF755C4DDFB]        |
| DX                    | Rename                    | BundleVersion             | REG_SZ                                 | 6.11.167.0                                    |
| Fo                    |                           | DisplayIcon               | REG_SZ                                 | C:\ProgramData\Package Cache\[3b847124-f8f5-4 |
| 1E4                   | Export                    | DisplayName               | REG_SZ                                 | Forcepoint VPN Client 6.11.1                  |
| 1E4                   | Permissions               | ab DisplayVersion         | REG_SZ                                 | 6.11.0167                                     |
|                       | Copy Key Name             | EngineVersion             | REG_SZ<br>REG_DWORD                    | 3.11.2.4516<br>0x00006097 (32919)             |
| - Micros              | oft Edge                  | ab Helplink               | REG \$7                                | http://www.websense.com/content/support.aspx  |

7. Open **Control Panel** and navigate to **Program > Programs and Features**, and verify Forcepoint VPN Client is no longer shown on the list

- 8. Install the same VPN client version (6.11.1) using the MSI installer package, which should result in a working VPN client installation
- Verify Forcepoint VPN Client service is up in the quick tray and that it was added to the installed programs list in the Control Panel Programs and Features tool (Control Panel > Programs > Programs and Features)
- 10. Using the **Programs and Features** tool, uninstall Forcepoint VPN Client:

| C Programs and Features |                             |                                                         |                                       |              |         |                  |  |  |  |
|-------------------------|-----------------------------|---------------------------------------------------------|---------------------------------------|--------------|---------|------------------|--|--|--|
| ÷                       |                             | ntrol Panel > Programs > Programs and Features          |                                       |              | ~       | C Search Program |  |  |  |
|                         | Control Panel Home          | Uninstall or change a program                           |                                       |              |         |                  |  |  |  |
|                         | View installed updates      | To uninstall a program, select it from the list and the | n click Uninstall, Change, or Repair. |              |         |                  |  |  |  |
| •                       | Turn Windows features on or |                                                         |                                       |              |         |                  |  |  |  |
|                         | off                         | Organize 🔻 Uninstall                                    |                                       |              |         |                  |  |  |  |
|                         |                             | Name                                                    | Publisher                             | Installed On | Size    | Version          |  |  |  |
|                         |                             | Forcepoint VPN Client (                                 | Forcepoint LLC                        | 15/09/2023   | 21.1 MB | 6.11.0167        |  |  |  |
|                         |                             | C Microsoft Edge                                        | Microsoft Corporation                 | 27/11/2021   |         | 96.0.1054.34     |  |  |  |
|                         |                             | Microsoft Edge WebView2 Runtime                         | Microsoft Corporation                 | 27/11/2021   |         | 96.0.1054.34     |  |  |  |
|                         |                             | <ul> <li>Microsoft OneDrive</li> </ul>                  | Microsoft Corporation                 | 27/11/2021   | 195 MB  | 21.220.1024.0005 |  |  |  |

**Note** The last 3 steps are required to remove all the VPN client related keys from Windows registry.

Keywords: VPN Client; uninstall; manual uninstallation; driver missing

#### URL Name

How-to-Manually-Uninstall-Forcepoint-VPN-Client-for-Windows